## Smart Touch V2.0

## Logo Screen Customization:

## Custom logo procedure for Drivers display

1. Make sure you have a high quality image; it must be the correct size and format.

2. Use an image sizer to make sure that your finished image is 480 x 272 pixels in a GIF format and name it inf-spl

3. When you are done you should have an image file named inf-spl.gif and properties will have a size of 480 x272.

4. Create a folder on your USB stick drive named custom4.

5. Save or drag and drop your image to this folder.

- 6. With the drivers display powered up insert the USB stick into the port on the display.
- 7. When the keypad pops up enter 1300 and then press unlock.
- 8. Choose the button that says LOAD SETUP.
- 9. After the image loads remove the USB stick

10. Touch through to the main screen then press and hold the clock display until the keypad pops up (approximately 5 seconds)

- 11. Enter 8191 and press unlock.
- 12. Press the ERASE Cache button and then exit out of the setup screen.
- 13. As you touch through each screen it will reload the new image.

## Custom logo procedure for passenger display

1. Make sure you have a high quality image; it must be the correct size and format.

2. Use an image sizer to make sure that your finished image is 800 x 480 pixels in a GIF format and name it STLOGO2

3. When you are done you should have an image file named STLOGO2.gif and properties will have a size of 800 x 480

4. Create a folder on your USB stick drive named custom7.

- 5. Save or drag and drop your image to this folder.
- 6. With the Passenger display powered up insert the USB stick into the port on the display.

7. When the keypad pops up enter 1300 and then press unlock.

- 8. Choose the button that says LOAD SETUP.
- 9. After the image loads remove the USB stick

10. Touch through to the main screen then press and hold the clock display until the keypad pops

- up (approximately 5 seconds)
- 11. Enter 8191 and press unlock.
- 12. Press the ERASE Cache button and then exit out of the setup screen.

13. As you touch through each screen it will reload the new image.